## Adding Students to Portal & App

Created: 18.02.2018 Updated: 23.04.2018

From the home screen of your portal account click on go to My Access:

| SENTRAL                        | Home     Vic Servine Masker                                           | Portal Version 1 |
|--------------------------------|-----------------------------------------------------------------------|------------------|
| Home<br>Logged in as Michael   | To view your children's information, go to My Access to register your |                  |
| Messages                       | access key.                                                           |                  |
| Newsletters                    | There are no feed items to display                                    |                  |
| Daily Notices                  |                                                                       |                  |
| <ul> <li>Interviews</li> </ul> |                                                                       |                  |
| School Resources               |                                                                       |                  |
| \$ Payments                    |                                                                       |                  |
| My Details                     |                                                                       |                  |
| A, My Access                   |                                                                       |                  |
| ? Help & Information           |                                                                       |                  |
| Logout                         |                                                                       |                  |

## The following screen should now display:

| - 5 | SENTRAL                   | My Access     Vic Switch Mander | Portal Version 1 |
|-----|---------------------------|---------------------------------|------------------|
| 0   | Home<br>Logged in as John | + Add New Access Kiry           |                  |
|     | Messages                  |                                 |                  |
| 88  | Newsletters               |                                 |                  |
|     | Daily Notices             |                                 |                  |
| 0   | Interviews                |                                 |                  |
| 5   | School Resources          |                                 |                  |
| \$  | Payments                  |                                 |                  |
| 4   | My Details                |                                 |                  |
| a,  | My Access                 |                                 |                  |
| ?   | Help & Information        |                                 |                  |
|     | Logout                    |                                 |                  |

Step 2 - Click on the blue +Add New Access Key button at the top of the screen.

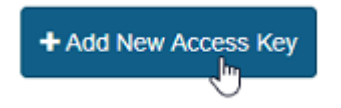

The following screen should now appear:

| SENTRAL                   | My Access     Ve Seehal Master | Postal Version 1 Kessagan Hostication                                                                                                    |
|---------------------------|--------------------------------|----------------------------------------------------------------------------------------------------|
| Home<br>Logged in as John | + Add New Access Key           | Register Your Access Key                                                                                                    |
| Messages                  |                                | Please enter your access key below exactly as it appears in the<br>communications you received from the school. Access keys are                                                                                                  |
| Newsletters               |                                | case sensitive and must be typed exactly as they appear.                                                                                                    |
| Daily Notices             |                                | If you have not received an access key, please contact Vic Sentral<br>Master to request one.                                                                                                    |
| ⊘ Interviews              |                                |                                                                                                    |
| School Resources          |                                | Family/Student Key                                                                                                    |
| \$ Payments               |                                |                                                                                                    |
| My Details                |                                | ADD Key                                                                                                    |
| a, My Access              |                                | Treat access keys as confidentiality the same as you would a pir<br>password. If you suspect someone else may have obtained your<br>access key, notity Vic Sontral Master as soon as possible to hav<br>access using it blocked. |
| ? Help & Information      |                                |                                                                                                    |
| Logout                    |                                |                                                                                                    |

**Step 3 –** Fill out your Family/Student Key and then click on the green **Add Key** button. Your family/Student key can be found in the letter or email sent to you by your school:

To see information from the school and to link to a specific child, please enter the access key provided.

| The access key for Stephania BALSILLIE |
|----------------------------------------|
| Rana BALSILLIE                         |
| Beverlee BALSILLIE is: FaV6iY2i8S      |

Please note that the access key is case sensitive so copy it into the box provided on screen, exactly as it appears in this letter/email.

| Family/Student Key                                                                                                    |  |  |
|----------------------------------------------------------------------------------------------------|--|--|
| FaV6jY2j8S                                                                                                    |  |  |
| Add Key                                                                                                    |  |  |
| Treat access keys as confidentiality the same as you would a pin or<br>password. If you suspect someone else may have obtained your<br>access key, notify Vic Sentral Master as soon as possible to have<br>access using it blocked. |  |  |

After doing this, a green box will appear in the top right corner with the text **Access key linked**, the centre panel will display the key (and the date it was issued) and the on the left-hand side menu, a list of the student/s connected to the key will now appear.

| SENTRAL                                                                                                    | My Access     sentral thema                                                                            | Portal Version 1                                                                                                    |
|----------------------------------------------------------------------------------------------------|----------------------------------------------------------------------------------------------------|----------------------------------------------------------------------------------------------------|
| Home<br>Logget in ass<br>Chang CHALLINOR<br>Sentral Demo, Year 7<br>Messages<br>Absences<br>Newsletters<br>Daily Notices<br>School Resources<br>School Forms | Family Access Key<br>Issued 3/2/2014<br>• Chang CHALLINOR<br>• Somer CHALLINOR<br>• Add New Access Key | Register Your Access Key <ul> <li>Access key linked.</li> <li>Communications you received from the school. Access keys are case sensitive and must be typed exactly as they appear.</li> <li>If you have not received an access key, please contact Sentral Demo to request one.</li> </ul> <ul> <li>Family/Student Key</li> <li>Add Koy</li> </ul> <ul> <li>Treat access keys as confidentiality the same as you would a pin or password. If you suppert someone else may have obtained your access key, notify Sentral Demo as soon as possible to have access using it blocked.</li> </ul> |
| \$ Payments                                                                                                    |                                                                                                    | Access Key Accepted                                                                                                    |
| My Details                                                                                                    |                                                                                                    | Your access key has been accepted. Your Portal account is now<br>associated with the following students:                                                                                                    |
| 4, My Access                                                                                                    |                                                                                                    | Chang CHALLINOR     Somer CHALLINOR                                                                                                    |

Step 4 - Click on the red 'Click to Configure App Access' button in the middle panel next to the key.

| Family Access Key<br>Issued 22/2/2018 | Click                | to Configure App Access |
|---------------------------------------|----------------------|-------------------------|
| l                                     | + Add New Access Key |                         |

The screen will change to display the following:

| 5 SENTRAL                                    | My Access     Vic Constant Mandaer                                  | Portal Version 1                  |
|----------------------------------------------|---------------------------------------------------------------------|-----------------------------------|
| Home     Logged in as Nichael                | Family Access Key Click to Configure App Access<br>Issued 22/2/2018 | Family access key                 |
| Wc Sentral Master, Year 7                    | + Add New Access Key                                                | Issued 22/2/2018                  |
| Vic Sentral Master, Year 5                   |                                                                     | Ronald ARSCOTT                    |
| Wichal ARSCOTT<br>Vic Sentral Master, Year 3 |                                                                     | Diedra ARSCOTT     Michal ARSCOTT |
| Hal ARSCOTT<br>Vic Sentral Master, Year 1    |                                                                     | Hal ARSCOTT                       |
| Messages                                     |                                                                     |                                   |
| Newsletters     Daily Notices                |                                                                     | Setup App Access                  |
| <ul> <li>Interviews</li> </ul>               |                                                                     |                                   |
| School Resources                             |                                                                     |                                   |
| \$ Payments                                  |                                                                     |                                   |
| My Details                                   |                                                                     |                                   |
| Help & Information                           |                                                                     |                                   |

Step 5 - Click on the blue 'Setup App Access' button.

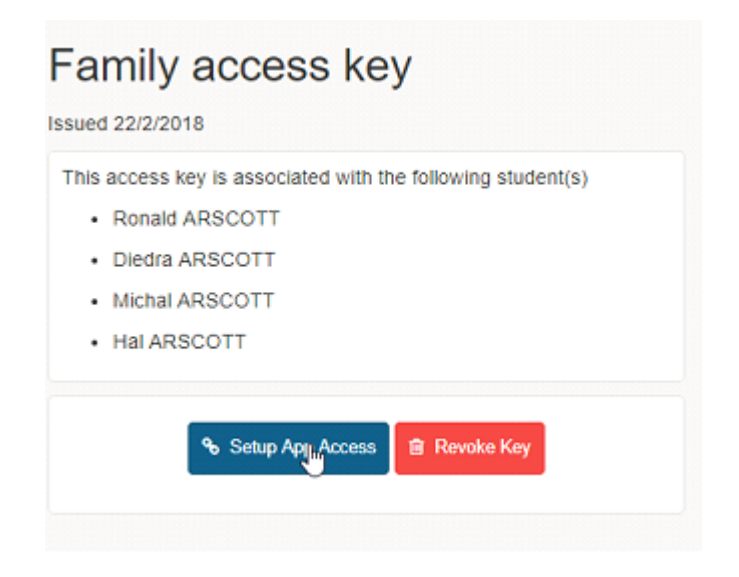

The panel will change to display the following:

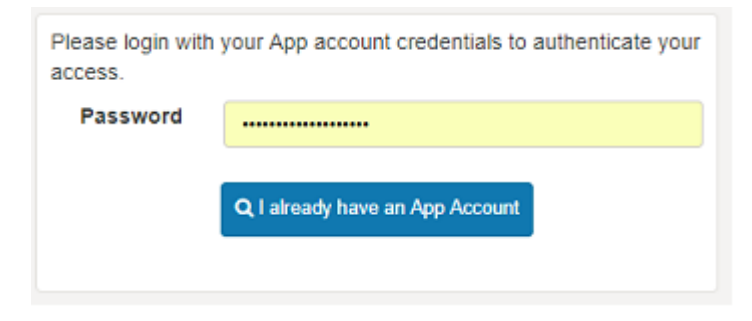

Note: you registered for the app at the start of the process.

Step 6 - Type in your APP password and then click on the blue 'I already have an App Account'.

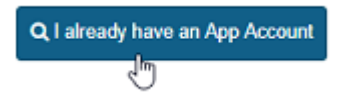

The following screens will appear confirming that your student's access has been connected to the app.

| Student Access Key<br>Issued 22/2/2018 | App Linked | App credentials were successfully authenticated. This     Portal access key is now linked to the App. |
|----------------------------------------|------------|----------------------------------------------------------------------------------------------------|
| + Add New Access Key                   |            |                                                                                                    |
|                                        |            |                                                                                                    |
|                                        |            |                                                                                                    |
|                                        |            | 4                                                                                                    |
|                                        |            |                                                                                                    |
|                                        |            |                                                                                                    |

Step 7 - Repeat these steps for any keys the school have given you.